# 300系列託管交換器上的阻斷服務(DoS)IP片段篩 選組態

#### 目標

網路流量使用稱為資料包的多個資料包傳送。 每種傳輸方法(乙太網路、權杖環等)都有其 可處理的最大資料包大小。 如果資料包對於傳輸方法而言過大,則會將其分割為較小的片段 。 此過程稱為IP分段。大多數網路流量不必進行分段。事實上,已分段流量可能會被用作拒 絕服務(DoS)攻擊。 DoS攻擊會向網路泛洪虛假流量,並減緩或停止網路。300系列託管交換 機可以阻止IP片段,從而降低網路遭受DoS攻擊的脆弱性。本文說明如何在300系列托*管交換 器*上設定IP片段篩選設定。

**附註:**僅當啟用DoS防護時,才能使用IP片段過濾器。 請參閱*300系列託管交換機上的安全 套件設定*一文以獲得幫助。

### 適用裝置

·SF/SG 300系列託管交換器

### 軟體版本

•1.3.0.62

## 新增IP片段過濾器

步驟1.登入到Web配置實用程式,然後選擇Security > Denial Of Service Prevention > IP Fragments Filtering。將開啟*IP Fragments Filtering*頁面:

| IP Fragments Filtering       |           |              |      |  |
|------------------------------|-----------|--------------|------|--|
| IP Fragments Filtering Table |           |              |      |  |
|                              | Interface | IPv4 Address | Mask |  |
| 0 results found.             |           |              |      |  |
|                              | Add       | Delete       |      |  |
|                              |           |              |      |  |

步驟2.按一下Add以新增一個IP片段過濾器。系統將顯示Add IP Fragments Filtering視窗。

| Interface:    | ● Port GE1 🔽 🔿 LAG 1 🛨                |                 |  |  |
|---------------|---------------------------------------|-----------------|--|--|
| IP Address:   | User Defined 192.0.2.12 All addresses |                 |  |  |
| Network Mask: | Mask 255.255.255.0 Prefix length      | (Range: 0 - 32) |  |  |
| Apply Close   |                                       |                 |  |  |

步驟3.在Interface欄位中點選與所需介面對應的單選按鈕。 這是將分配過濾器的物理位置。 ·連線埠 — 交換器上的實體連線埠。 從Port下拉選單中選擇特定埠。

·LAG — 充當單個埠的一組埠。 從LAG下拉選單中選擇特定LAG。

步驟4.點選與IP Address欄位中要過濾的所需IPv4地址對應的單選按鈕。

·使用者定義 — 輸入要過濾的IP地址。

·所有地址 — 過濾所有IPv4地址。

**附註:**如果您在步驟4中選擇了「所有地址」,請跳到步驟6。

步驟5.點選與Network Mask欄位中用於定義IP地址子網掩碼的方法對應的單選按鈕。

·掩碼 — 在網路掩碼欄位中輸入網路掩碼。

·字首長度(Prefix Length) — 在「字首長度」(Prefix length)欄位中輸入字首長度(介於0到 32之間的整數)。

步驟6.按一下Apply以儲存變更,然後按一下Close以關閉Add IP Fragments Filtering視窗。